**Operating instructions** Refrigerator **Read the operating instructions before switching on for the first time** 

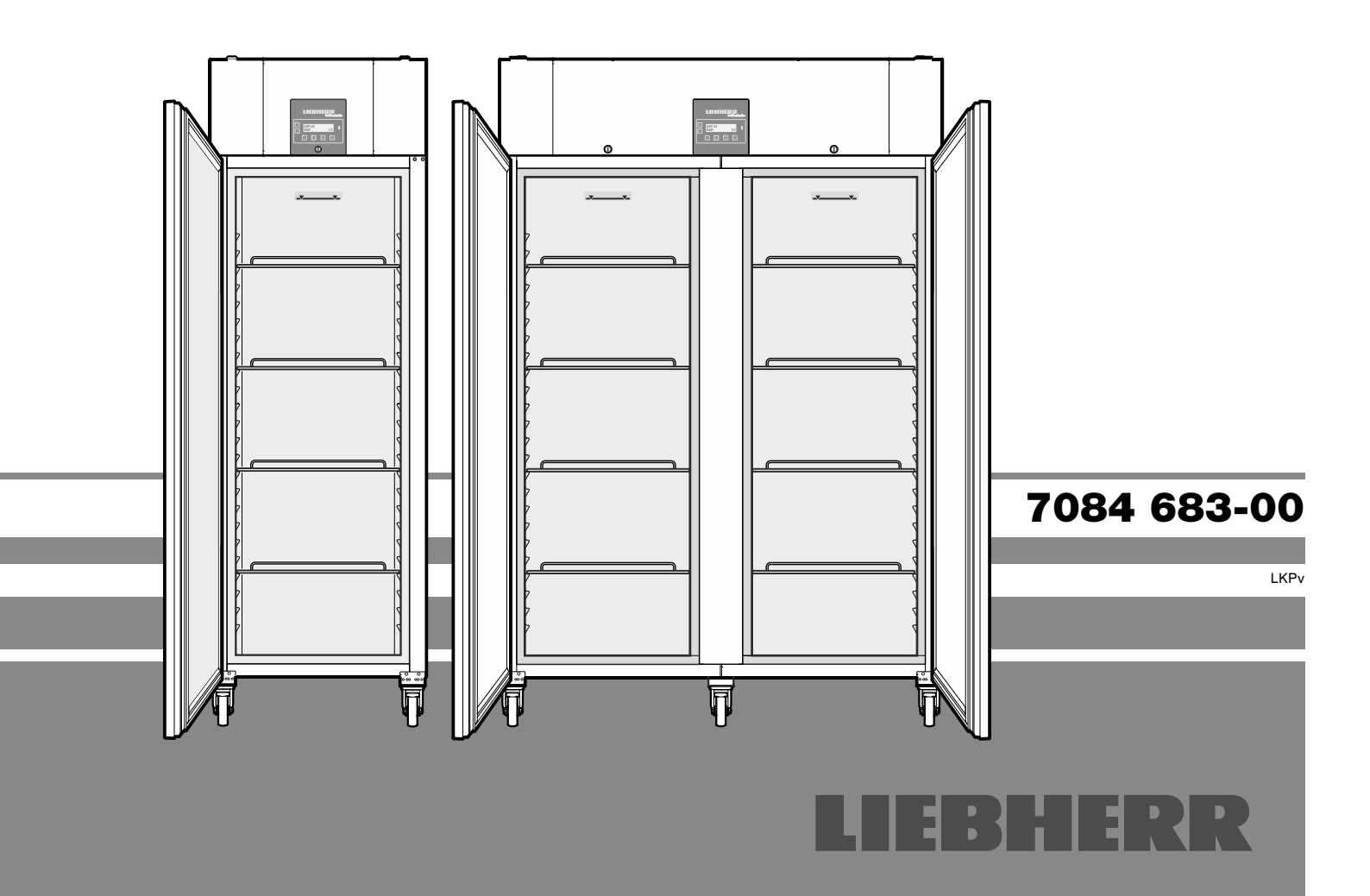

Page 16 CB

### Content

| Description of the appliance       | 16 |
|------------------------------------|----|
| Safety instructions and warnings   | 17 |
| Range of appliance use             | 18 |
| Climate rating                     | 18 |
| Appliance dimensions               | 18 |
| Setting up                         | 18 |
| Electrical connection              | 18 |
| Equipment                          | 19 |
| Back-up battery                    | 19 |
| Operating and control elements     | 20 |
| Switching the appliance on and off | 20 |
| Battery charge indicator           | 20 |
| Set button                         | 20 |
| Keypad lock                        | 20 |
| Setting the language               | 20 |
| Main menu                          | 21 |

| Menu 01 Setpoint = setting the temperature             | 21 |
|--------------------------------------------------------|----|
| Menu 03 Defrosting = activating the defrost function   |    |
| manually                                               | 21 |
| Menu 04 Program = preset storage programs              | 21 |
| Menu 05 Alarm = list of alarms                         | 22 |
| External alarm                                         | 22 |
| Menu 06 Settings = settings on the control electronics | 23 |
| Menu 07 Light = interior light control                 | 25 |
| Interior light LKPv 6523 / LKPv 1423                   | 25 |
| Product sensor (available accessory)                   | 25 |
| Product sensor settings                                | 26 |
| Cleaning                                               | 27 |
| Malfunctions                                           | 27 |
| Shutting your appliance down                           | 27 |
| Changing over door hinges LKPv 65 / 84                 | 28 |

### Description of the appliance

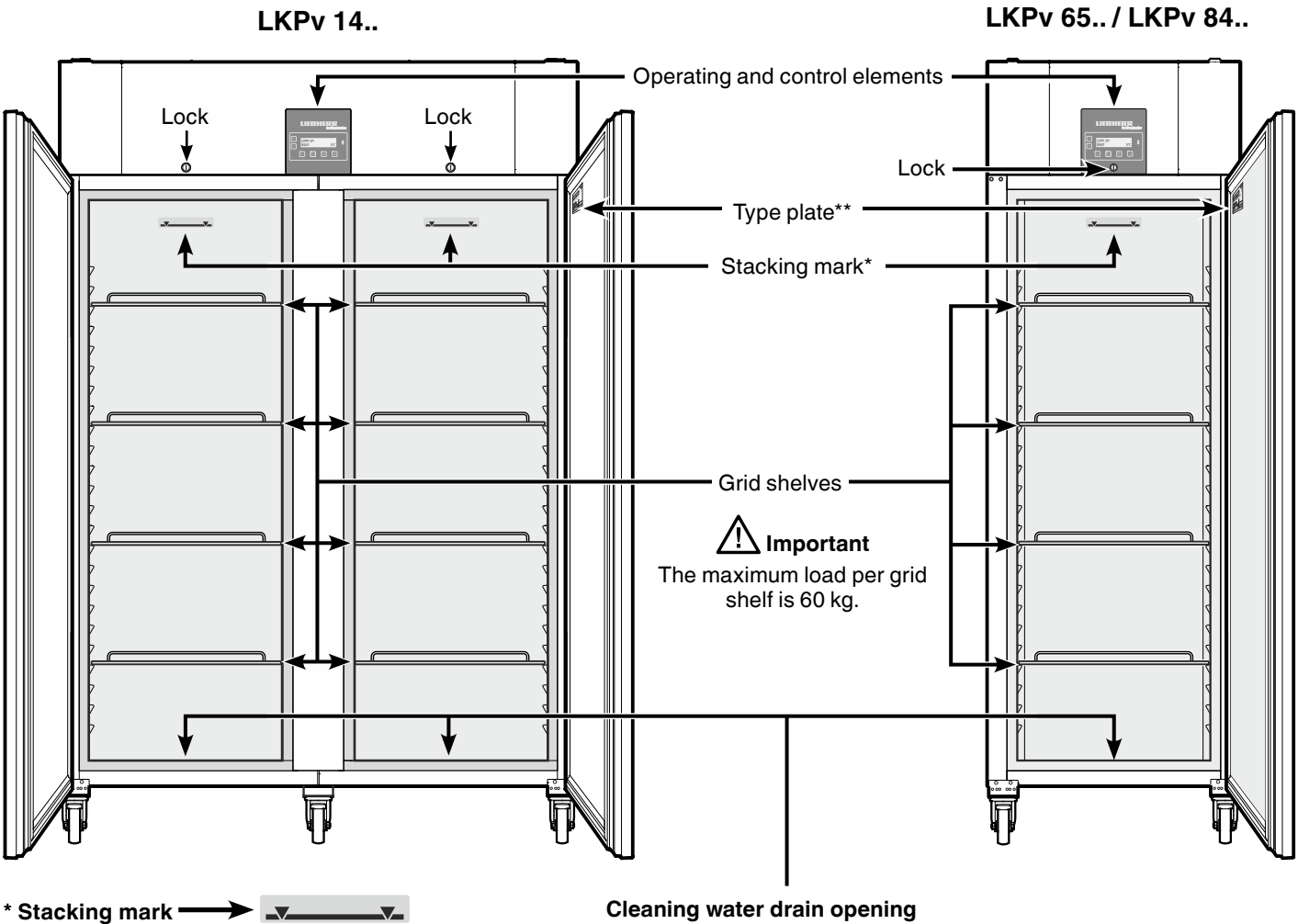

appliance.

Only load the top shelf up to the stacking mark.

≁

This is important so as to ensure that the air can circulate properly and the temperature is even throughout the interior.

#### \*\* LKPv 6523 / LKPv 1423

The type plate is located in the refrigerator compartment on the left-hand side.

#### Cleaning water drain opening

A drain hose with an R 3/4 connection can be fitted to the underside of the appliance.

The water which collects in the interior during cleaning can be drained off in this way.

An angled connector is supplied with the

R 3/4

### Safety instructions and warnings

- To prevent injury or damage to the unit, the appliance should be unpacked and set up by two people.
- In the event that the appliance is damaged on delivery, contact the supplier immediately before connecting to the mains.
- To guarantee safe operation, ensure that the appliance is set up and connected as described in these operating instructions.
- Disconnect the appliance from the mains if any fault occurs. Pull out the plug, switch off or remove the fuse.
- When disconnecting the appliance, pull on the plug, not on the cable.
- Any repairs and work on the appliance should only be carried out by the customer service department, as unauthorised work could prove highly dangerous for the user. The same applies to changing the mains power cable.
- Do not allow naked flames or ignition sources to enter the appliance. When transporting and cleaning the appliance, ensure that the refrigerant circuit is not damaged. In the event of damage, make sure that there are no ignition sources nearby and keep the room well ventilated.
- Do not stand on the plinth, drawers or doors or use them to support anything else.
- This appliance can be used by children of 8 years old and over, and also by persons with restricted physical, sensory or mental capacity or lack of experience and knowledge, if they are supervised or have been instructed on safe use of the appliance and understand the resulting risks. Children must not be allowed to play with the appliance. Cleaning and user maintenance must not be carried out by children without supervision.
- Avoid prolonged skin contact with cold surfaces or chilled/frozen food. This could cause pain, numbness and frostbite. In the case of prolonged skin contact, protective measures should be taken, e.g. gloves should be worn.
- Do not consume food which has been stored for too long, as it could cause food poisoning.

- Do not store explosives or sprays using combustible propellants such as butane, propane, pentane, etc. in the appliance. Electrical components might cause leaking gas to ignite. You may identify such sprays by the printed contents or a flame symbol.
- Do not use electrical appliances inside the appliance.
- If you have a lockable appliance, do not keep the key near the appliance or within reach of children.
- The appliance is designed for use in enclosed areas. Do not operate the appliance outdoors or in areas where it is exposed to splash water or damp conditions.
- Do not install the appliance in the immediate vicinity of an air-conditioning unit. The appliance should also not be operated under a wall-mounted air-conditioning unit.
- The appliance is **not** suitable for storing drugs pursuant to DIN 58345.
- The appliance is **not** suitable for storing blood bottles pursuant to DIN 58371.
- In special fields of application which are subject to their own standard, the user is responsible for complying with this standard.

### LKPv 6523 / LKPv 1423

- When transporting or operating the appliance at an altitude of more than 1500 m above sea level, the glass pane in the door can break due to the reduction in air pressure. Broken fragments are sharp-edged and can cause serious injury.
- The LED light strip illuminates the interior of the appliance. It is not suitable for lighting a room.

### Noise emissions from the appliance

The noise level while the appliance is operating is below 70 dB(A) (relative noise level 1 pW).

### Range of appliance use

The appliance is suitable for storing and cooling laboratory preparations at temperatures of between

-2°C and +16°C (LKPv 6520, 1420), 0°C and +16°C (LKPv 6523, 1423).

The appliance is **not** suitable for use in explosion-hazard areas.

For the storage of valuable or temperature-sensitive substances or products the use of an independent, constantly monitoring alarm system is necessary.

This alarm system must be designed so that each alarm status is detected immediately by an authorised person who can then take appropriate action.

Position the temperature sensor for this system in the upper part of the interior container.

### **Climate rating**

The climate rating indicates the room temperature at which the appliance may be operated in order to achieve full refrigeration performance.

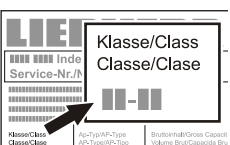

The climate rating is indicated on the type plate.

The position of the type plate is shown in the section entitled **Description of the appliance**.

| CI | imate rating | Room temperature |
|----|--------------|------------------|
| 4  | (SN)         | +10°C to +32°C   |
| 4  | (N)          | +16°C to +32°C   |

| 4+ | (ST)    | +16°C to +38°C |
|----|---------|----------------|
| 4+ | (SN-ST) | +10°C to +38°C |
| 5  | (T)     | +16°C to +43°C |
| 5  | (SN-T)  | +10°C to +43°C |
|    | · /     |                |

Do not operate the appliance outside the specified room temperature range.

Setting up

- Avoid positioning the appliance in direct sunlight or near cookers, radiators and similar sources of heat.
- The floor on which the appliance stands should be horizontal and level.
- Standard EN 378 specifies that the room in which you install your appliance must have a volume of 1 m<sup>3</sup> per 8 g of R 290a refrigerant used in the appliance, so as to avoid the formation of inflammable gas/air mixtures in the room where the appliance is located in the event of a leak in the refrigerant circuit. The quantity of refrigerant used in your appliance is indicated on the type plate on the inside of the appliance.
- There must be a gap of at least 30 cm between the upper edge of the appliance and the ceiling.

Do not cover ventilation openings or grille.

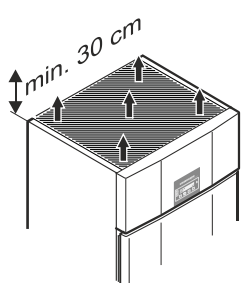

### **Electrical connection**

Only operate the appliance with alternating current (AC).

The permissible voltage and frequency are indicated on the type plate. The position of the type plate is shown in the section entitled **Description of the appliance**.

The socket must be properly earthed and protected by a fuse.

The tripping current of the fuse must be between 10 A and 16 A.

The socket must not be situated behind the appliance and must be easily accessible.

Do not connect the appliance using an extension cable or extension socket.

Do not use stand-alone inverters (conversion of direct current to alternating/three-phase current) or energy-saving plugs. Risk of damage to the electronic control system!

LKPv 14..

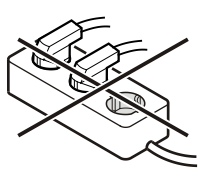

### **Appliance dimensions**

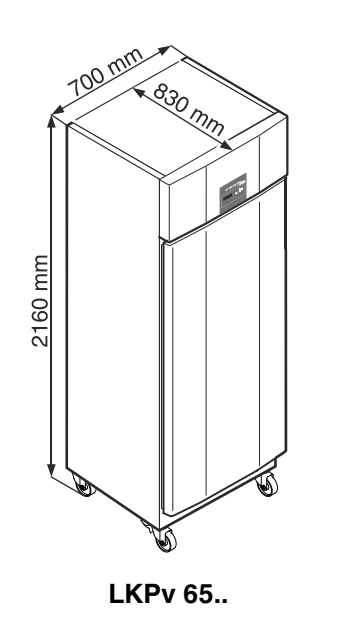

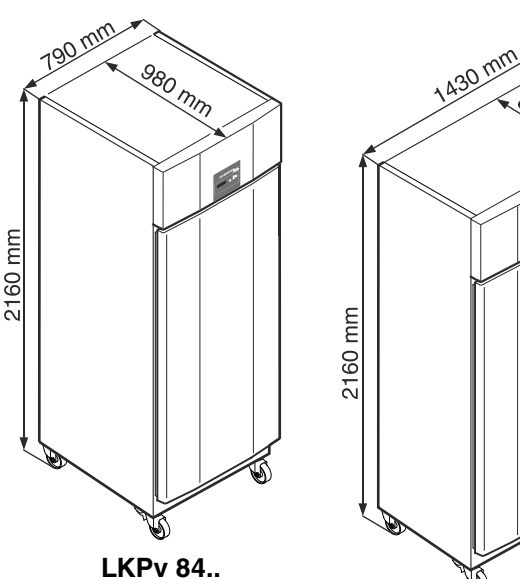

### Equipment

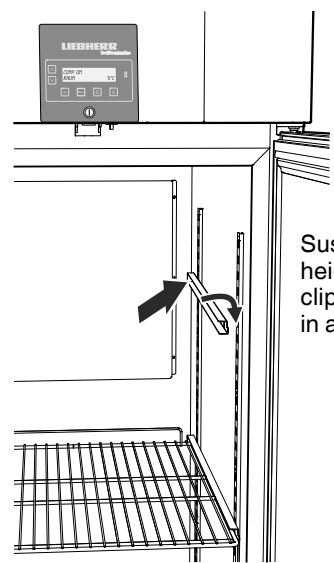

LKPv 1490 equipment

and left of the vertical bar.

Fit the supplied shelf rails to the right

Suspend the rails at the desired height, by inserting into the rear clip-in strip first and then clipping in at the front.

#### Safety lock

The lock is equipped with a safety mechanism.

#### Locking the appliance

- Insert the key as shown by arrow **1**.
- Turn the key  $180^{\circ}$  (2).

To unlock the appliance, the same procedure must be repeated in the same order.

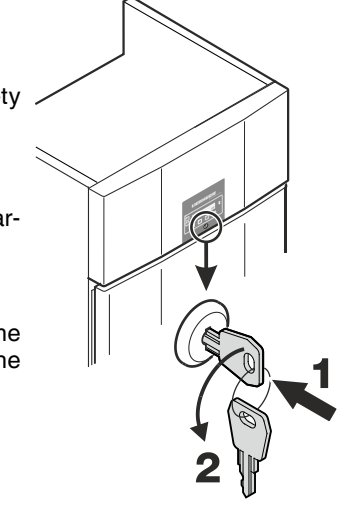

### **Back-up battery**

Before the appliance is switched on, the battery which is fitted in the compressor compartment must be connected.

This battery ensures that alarms are always reported, even in the event of a power failure.

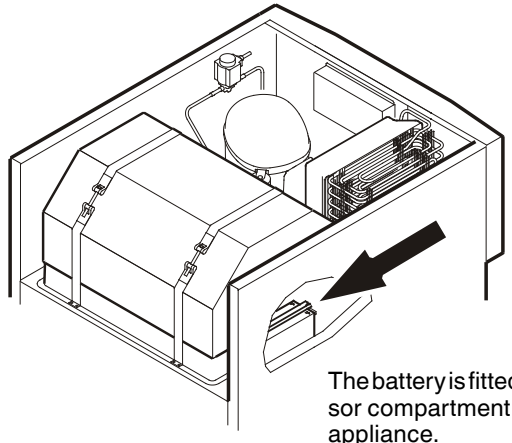

The battery is fitted in the compressor compartment at the top of the appliance.

#### Important!

The appliance must not be connected to the electrical power supply yet.

Remove cover.

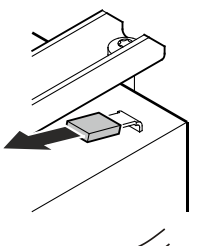

Plug the connector onto the positive pole on the battery.

## Disposal instructions for batteries

The battery must be removed when you wish to dispose of the appliance and sent for separate waste treatment for batteries.

Do not damage or short circuit the battery.

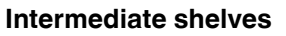

at the front.

Suspend the rails at the desired height, by inserting into the rear

clip-in strip first and then clipping in

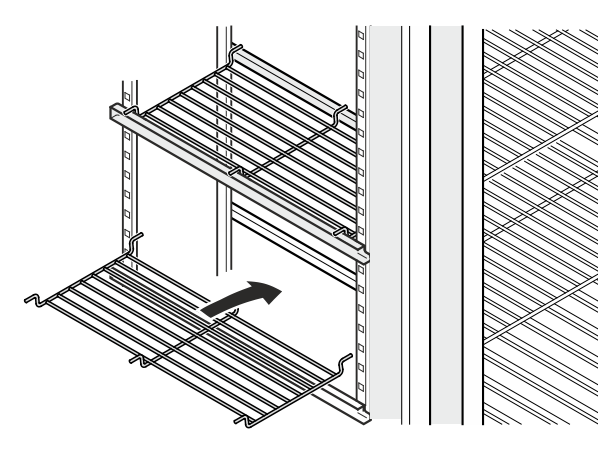

Place the supplied intermediate shelves onto the shelf rails.

#### Note The maximum load per intermediate shelf is 20 kg.

### **Operating and control elements**

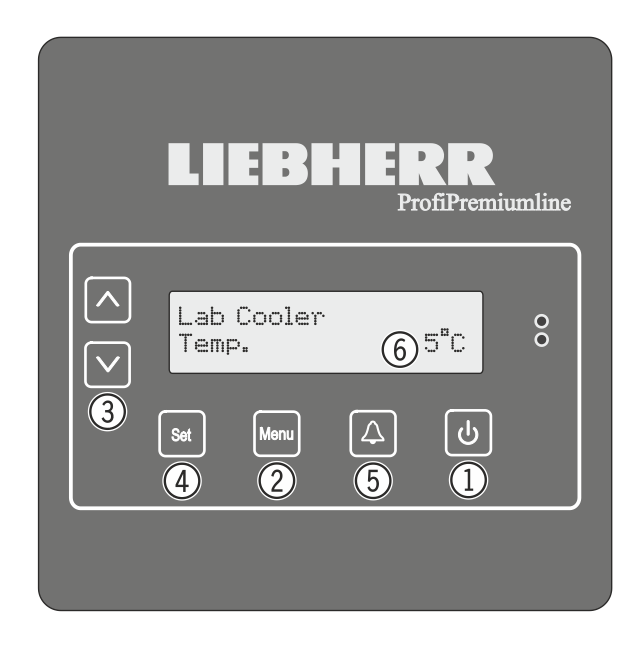

- (1) **ON/OFF** button (to switch the appliance on and off)
- (2) Menu button (to activate the main menu)
- ③ Selection buttons
- ④ Set button (Enter)
- (5) Audible warning on/off button
- (6) Display (above indication in display = standard indication)

**Note:** the <u>Menu</u> button can be used to cancel any unintentional actions and return to the standard indication without changing the value.

### Switching the appliance on and off

You are advised to clean the appliance before switching it on for the first time (see "**Cleaning**").

• Connect the appliance to the mains - the display reads UFF.

#### Switching the appliance on

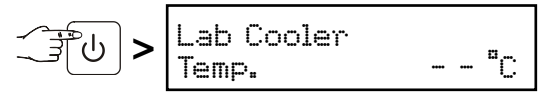

#### Switching the appliance off

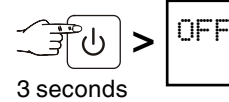

### **Battery charge indicator**

If the symbol **Q** appears in the display, it is necessary to check whether the battery has been connected. See section entitled **Back-up battery**.

In normal operation, the symbol also appears while the battery is being recharged.

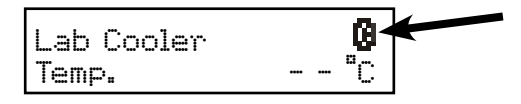

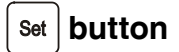

If the [Set] button is pressed in standard display mode, the date and time appear in the display.

DD/MM/YY

hh:mm:ss

Press the standard indication. This is not automatic.

### Keypad lock

The keypad lock ensures that no unintentional changes are made to the electronic control system.

#### Activating the keypad lock

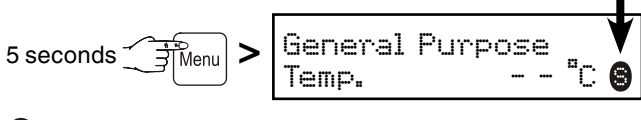

appears in the display.

To deactivate, press again for 5 seconds.

### Setting the language

Note: The preset language is English.

## If this is the language which should remain, the following procedure is not necessary.

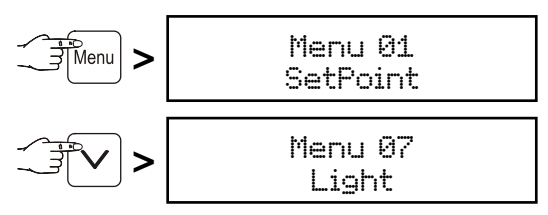

#### Note:

Menu 07 only appears on appliances LKPv 6523 and LKPv 1423.

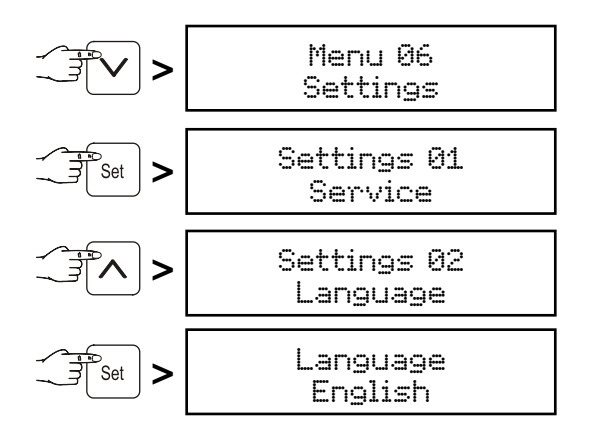

Use buttons  $\checkmark$  and  $\land$  to select the desired language.

 $\operatorname{Set}$  > All menus will now appear in the set language.

Press the Menu button to return to the standard indication.

If no button is pressed within 60 seconds, the electronic control system switches back automatically.

### Main menu

Press the Menu button.

Use buttons  $\checkmark$  and  $\land$  to select one of the menu items.

Menu 연1 Setpoint = setting the temperature

Menu 83 Defrosting = activating the defrost function manually

Menu 04 Program = preset storage programs

Menu 05 Alarm = list of alarms

Menu 06 Settings = settings on the control electronics

Menu 연7 (on LKPv 6523 and LKPv 1423 only) Light = interior light control

#### Menu 01 Setpoint = setting the temperature

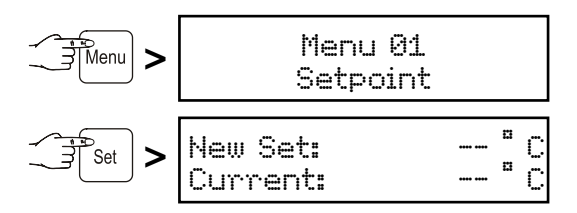

The current temperature is then shown at the bottom of the display and the required temperature is shown at the top.

Use button  $\checkmark$  to reduce the temperature = colder. Use button  $\land$  to increase the temperature = warmer.

Press the [set] button to accept the new setting or the [Menu] button to cancel the procedure without saving.

### Menu 03

### Defrosting = activating the defrost function manually

The appliance defrosts automatically.

If the door has been left slightly open for a long time, a layer of ice may form in the interior and on the cooling plate.

The defrost function can then be activated manually.

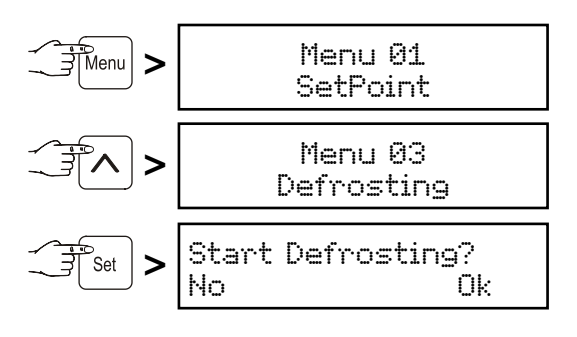

Press button  $(\bigcirc)$  to start defrosting or press the set button to cancel the procedure.

#### Menu 04

#### Program = preset storage programs

If the appliance is to be used for special purposes, different storage programs can be set.

The storage climate inside the appliance will then be adjusted to the intended use (temperature, humidity).

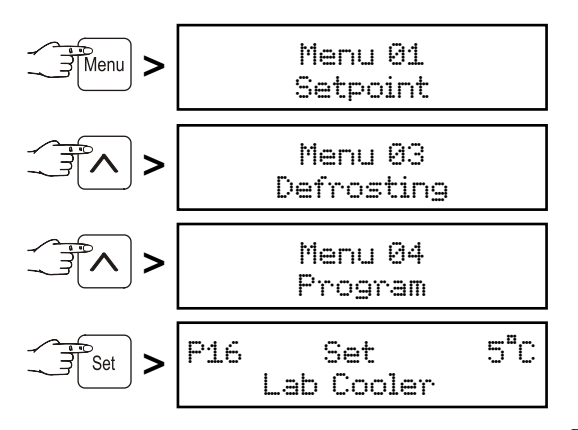

Select the desired program by pressing the buttons  $[\mathbf{v}]$  and  $[\mathbf{A}]$ 

Press the Set button to accept the new setting or the Menu button to cancel the procedure without saving.

#### Menu 05 Alarm = list of alarms

The alarm events are saved and can be called up if required.

Thanks to an integrated battery, the electronic control system is supplied with power, even in the event of a power failure, and the alarm status is indicated immediately.

The audible warning signal sounds every time an alarm event occurs.

The audible warning signal can be cancelled by pressing button  $\fbox{\Delta}$ .

#### The following alarm can be rectified immediately:

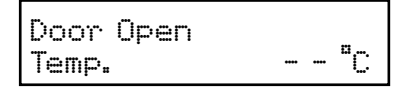

When the door is open, the above indication and the standard indication flash alternately. After 60 seconds, the audible warning signal sounds.

Cancel the audible warning signal by pressing button  $\begin{tabular}{ll} \begin{tabular}{ll} \begin{tabular}{ll} \end{tabular} \end{tabular}. Close the appliance door. \end{tabular}$ 

# The following alarm events require the stored items to be checked:

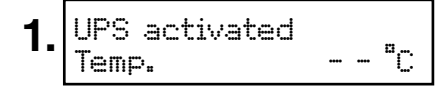

The above indication and the standard indication flash alternately.

The audible warning signal sounds.

This indication is displayed after a power failure.

Call up the length of the power failure and the maximum temperature reached inside the appliance. See chapter "Calling up the saved alarm events".

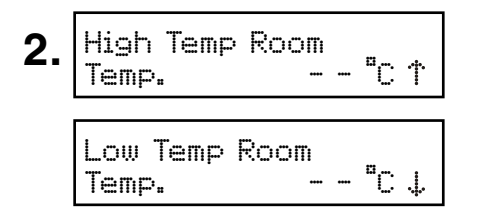

The above indication and the standard indication flash alternately. The audible warning signal sounds.

#### This can be caused by:

- the appliance door being left open for a long time, allowing warm ambient air to enter;
- a long power failure;
- a fault in the appliance.

If a large quantity of warm items is placed in the appliance at once, this alarm may occur. This does not mean that there is an error.

Call up the length of the temperature rise and the maximum temperature reached inside the appliance. See chapter "**Calling up the saved alarm events**".

In both cases, the items must be checked and it must be decided if they can still be used.

All other alarms which occur must be rectified by a customer service technician.

#### Calling up the saved alarm events

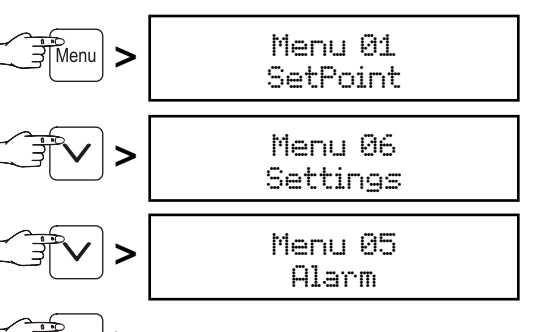

Set

The last alarm which occurred is shown in the display.

30 alarm events are saved.

The highest figure (A \_ \_) is the last alarm which occurred.

Select a previous alarm event by pressing the buttons  $[\mathbf{v}]$  and  $[\mathbf{A}]$ .

Start of the alarm event with time and date.

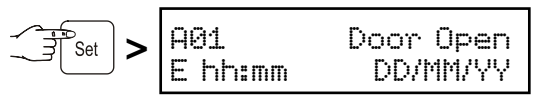

End of the alarm event with time and date.

Highest temperature reached inside the appliance.

Return to the standard indication by pressing the Menu button.

#### Note

After this query, the alarm display will be deleted automatically.

### External alarm

The appliance can be connected to an external alarm device.

A floating alarm contact and an RS485 interface are available.

A refitting kit for serial data evaluation via the RS485 interface is available from your dealer or our customer service department.

#### The appliance may only be connected to an external alarm device by trained personnel!

#### Menu 06 Settings

#### = settings on the control electronics

### Settings 01

#### Service

These settings can only be carried out by the customer service department.

### Settings 02

Language

Setting the display language. See paragraph "Setting the language".

Settings Ø3 Clock Setting Setting the time and date.

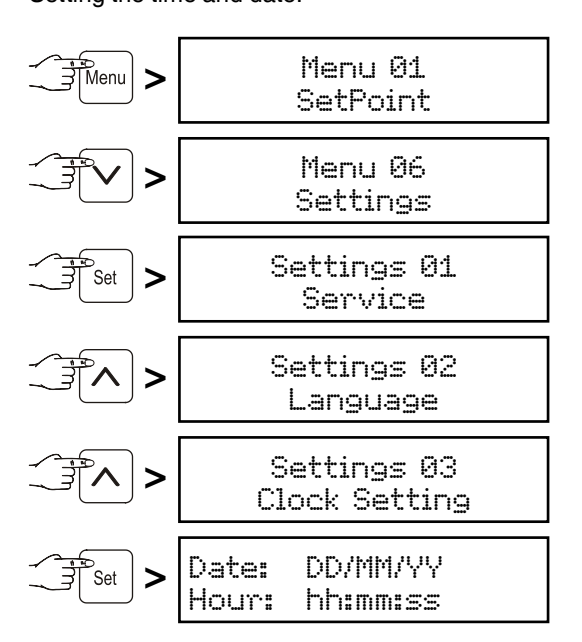

The value to be changed flashes and can be changed by pressing the buttons  $\checkmark$  and  $\land$ .

Save by pressing the Set button.

Return to the standard indication by pressing the Menu button.

The conversion from summer to winter time is **not** automatic.

Settings 04 Inputs/Outputs

These settings can only be carried out by the customer service department.

Settings 05 Communication

This menu item is described in the documentation on the accessories set "Serial data evaluation".

Settings 06 Display Setting for permanent display light.

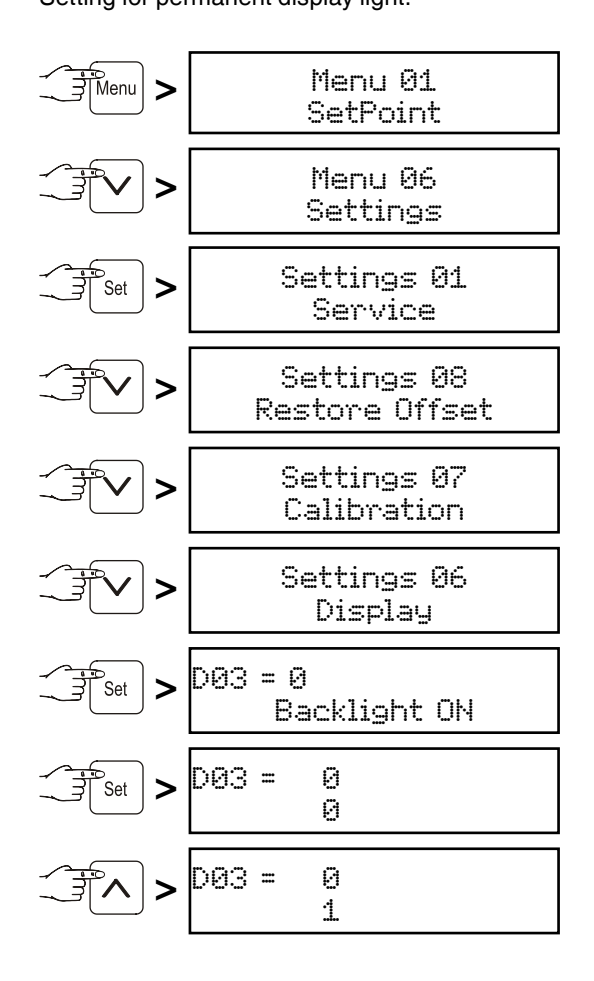

Save by pressing the set button.

Return to the standard indication by pressing the Menu button.

The display is now permanently lit.

#### Settings 07 Calibration

Adjustment of the displayed temperature to the actual interior temperature.

Tolerances of temperature sensors can be offset with this function.

Adjustment is possible in three temperature ranges.

CAL1 = lower temperature range (approx. -2°C)CAL2 = middle temperature range (approx. 5°C)CAL3 = upper temperature range (approx. 16°C)

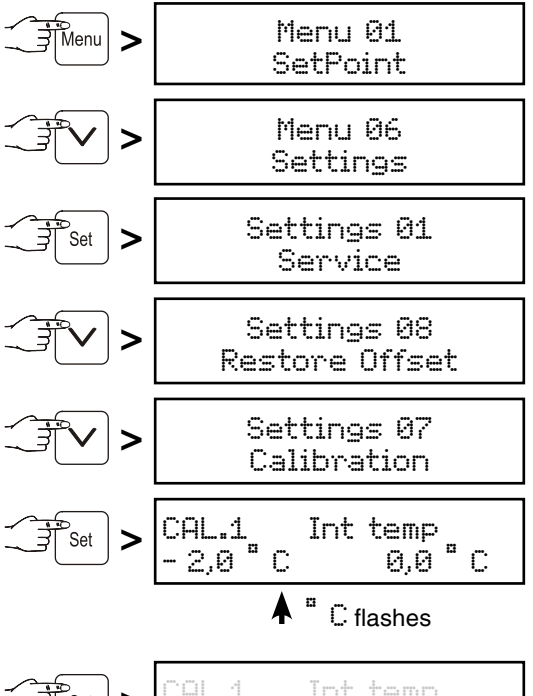

The temperature range display flashes and can be changed using the buttons  $\nabla$  or  $\wedge$  (e.g. -1°C).

Save by pressing the set button.

<sup>™</sup> C flashes **▲** 

The temperature correction value flashes and can be changed using the buttons  $\nabla$  or  $\wedge$ .

Save by pressing the set button.

Use button  $\land$  to proceed to CAL. 2 and further to CAL. 3 and adjust the settings in the same way as for CAL. 1.

Return to the standard indication by pressing the Menu button.

Settings Ø8 Restore Offset

Setting the temperature correction values to 0.

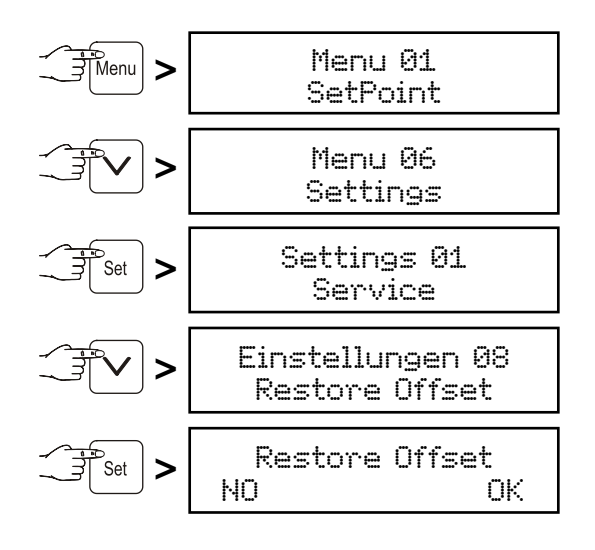

Press button  $\bigcirc$  to set the temperature correction values for CAL1, CAL2 and CAL3, respectively, to 0 or cancel the procedure without any changes by pressing the set button.

Return to the standard indication by pressing the Menu button.

#### Note

This function is only active on appliances LKPv 6523 and LKPv 1423.

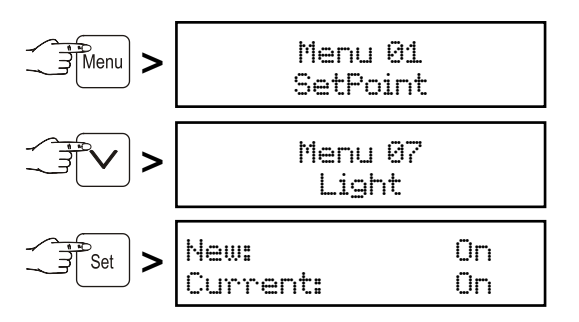

Use buttons  $\checkmark$  and  $\land$  to select the desired setting.

Dn = interior light permanently lit.

Door = interior light is switched on when the door is opened and is switched off when the door is closed.

 $\Box \dot{T} \dot{T} =$  interior light switched off.

Press the Set button to accept the new setting or the Menu button to cancel the procedure without saving.

## Interior light LKPv 6523 / LKPv 1423

The interior light is fitted on the inside at the top.

The light intensity of the LED light corresponds to laser class 1/1M.

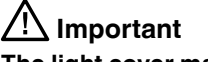

The light cover may only be removed by customer service staff.

If the cover is removed, do not look directly at the light through optical lenses from close distance.

This can damage your eyes.

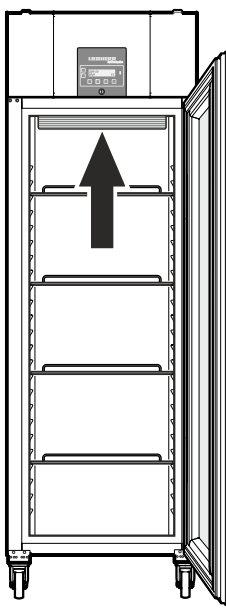

### Product sensor (available accessory)

The temperature may be measured or recorded at any point in the interior using the product sensor.

### Remove the plug!

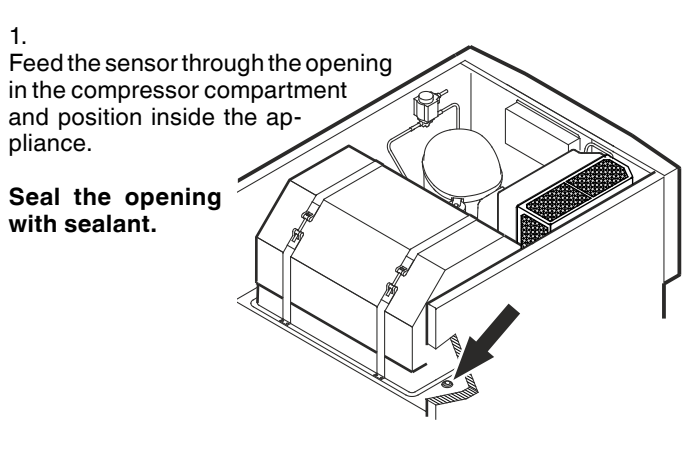

2. Undo the screw on the underside of the front panel. Tilt the front panel upwards.

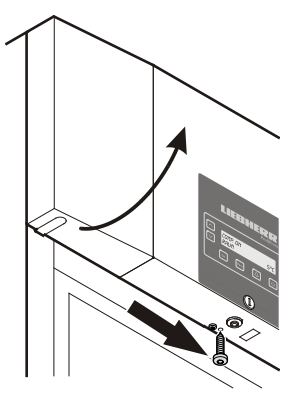

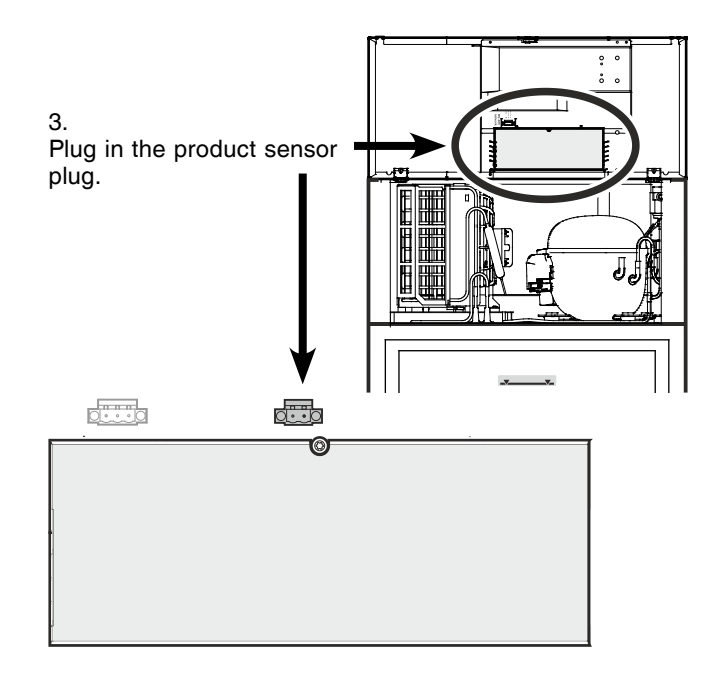

4.

Close the front panel and fix with the screw.

### **Product sensor settings**

• Connect the appliance to the mains - the display reads OFF.

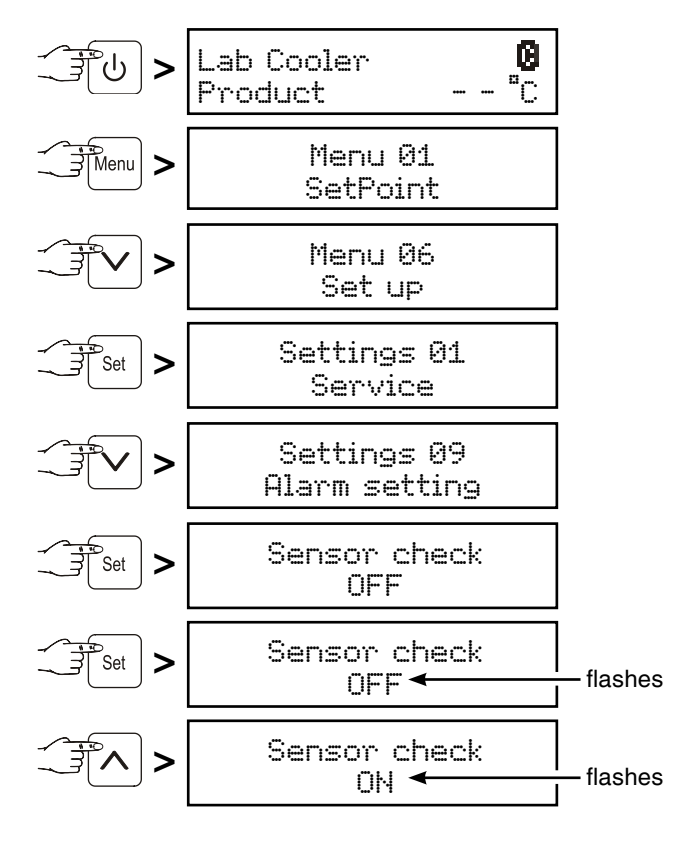

Save by pressing the Set button.

The sensor is now monitored by the electronic control system. In the event of a sensor error, an alarm will be signalled.

### Adjusting the alarm limits

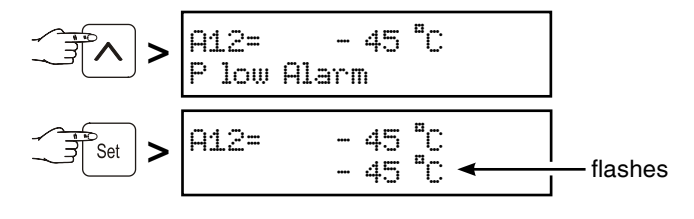

Use buttons  $\checkmark$  and  $\land$  to select the desired setting.

Save by pressing the set button.

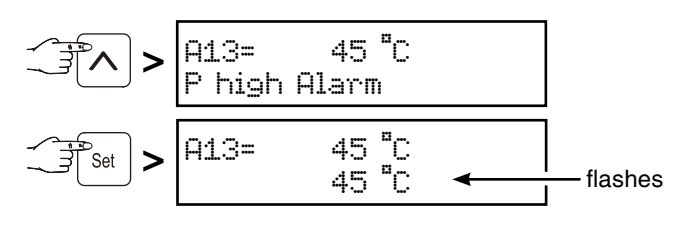

Use buttons  $\checkmark$  and  $\land$  to select the desired setting.

Save by pressing the set button.

If an alarm delay needs to be set, carry out the steps in the next section or return to the default display by pressing the  $\ensuremath{\mathsf{Menu}}$  button.

#### Adjusting the alarm delay

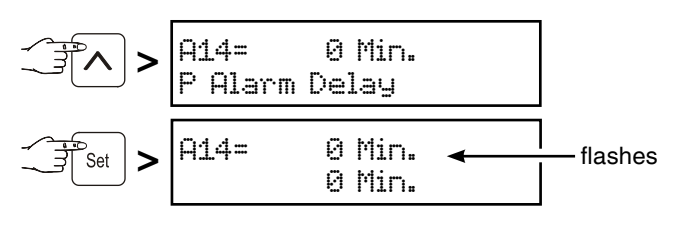

Use buttons  $[\mathbf{v}]$  and  $[\mathbf{\Lambda}]$  to select the desired setting.

Save by pressing the set button.

Return to the standard indication by pressing the Menu button.

#### Note

When in standard display mode, it is possible to switch between product sensor, standard temperature sensor, both sensors and date/time using the set button.

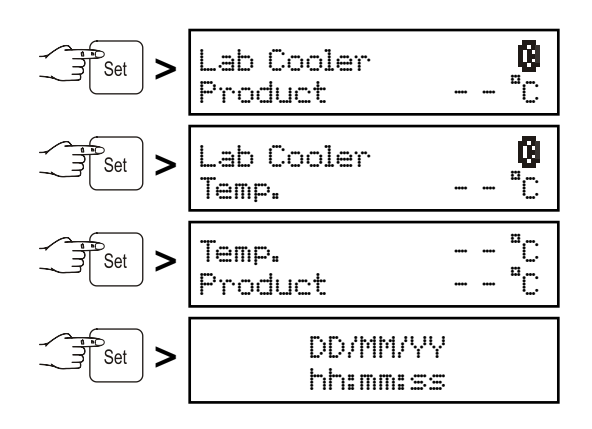

### Cleaning

#### Clean the appliance at least twice per year.

Before cleaning always switch off the appliance. Pull out the mains plug or switch off or unscrew the fuse.

- Empty the appliance and store the food in a cool place.
- Clean the inside and equipment with lukewarm water and a little detergent. Do not use abrasive or acid cleaners or chemical solvents.

# Do not use steam cleaners because of the risk of injury and damage.

- Ensure that no cleaning water penetrates into the electrical components or ventilation grille.
- Dry all parts well with a cloth.
- Use a commercially available stainless-steel cleaning agent for stainless-steel appliances.

Do not use abrasive sponges or scourers, do not use concentrated cleaning agents and never use cleaning agents containing sand, chloride or acid or chemical solvents, as these would damage the surfaces and could cause corrosion.

### Cleaning the dust filter

Clean the dust filter at least twice per year!

#### Remove the plug!

- 1. Remove the dust filter by lifting upwards.
- 2. Clean the dust filter with water and detergent.
- 3. Reinstall the dust filter.

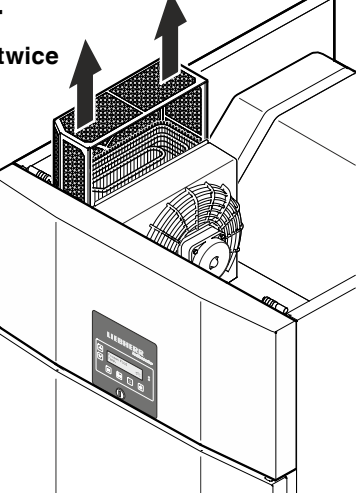

### Malfunctions

You may be able to rectify the following faults by checking the possible causes yourself:

- Appliance does not function:
- Is the appliance switched on?
- Is the plug correctly fitted in the mains socket?
- Is the fuse intact?

#### • The temperature is not low enough:

- Is the temperature setting correct (see "Setting the temperature")?
- Does the separately installed thermometer show the correct reading?
- Is the ventilation system working properly?
- Is the appliance set up too close to a heat source?

If none of the above causes apply and you cannot rectify the fault yourself, contact the nearest customer service department stating the type designation (1), service number (2) and appliance number (3) as indicated on the type plate.

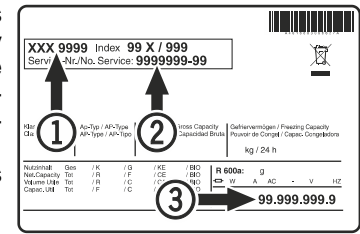

The position of the type plate is shown in the section entitled **Description of the appliance**.

### Shutting your appliance down

If your appliance is to be shut down for any length of time, switch it off and disconnect the plug or switch off or unscrew the fuse.

Clean the appliance and leave the door open in order to prevent unpleasant smells.

The appliance complies with the relevant safety regulations and EC Directives 2004/108/EC and 2006/95/EC.

## Changing over door hinges LKPv 65.. / 84..

Door hinges should only be changed by a trained expert. Changing the door hinges must be done by two people.

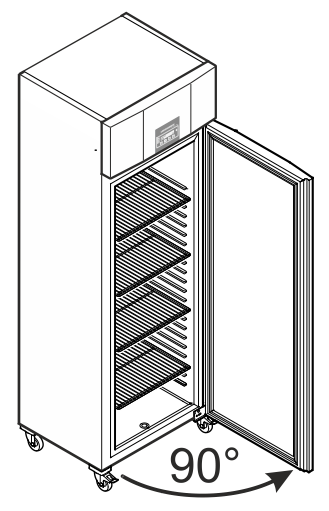

1. Open door by about 90°.

#### Important note

The door must be opened 90° before the lower hinge bracket is removed.

This will hold the self-closing mechanism that is integrated into the door in the required position for installation.

## **WARNING!**

If the door is removed and reinstalled in the closed position, this will lead to destruction of the self-closing mechanism on the first opening of the door.

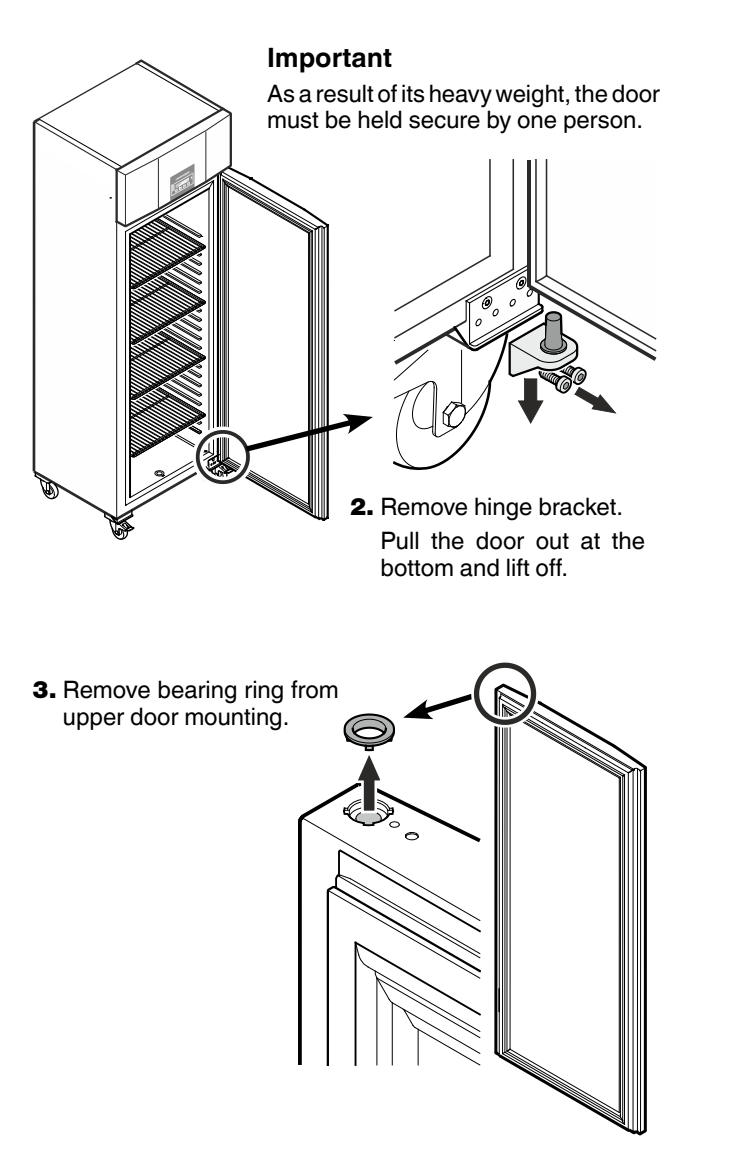

4. Remove the hinge components from the hinge bracket.

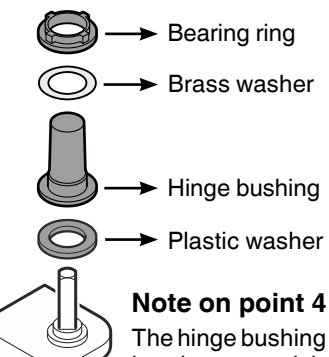

The hinge bushing with brass washer and bearing ring may stick in the door mounting when you pull out the hinge bracket and, in this case, must be removed from it.

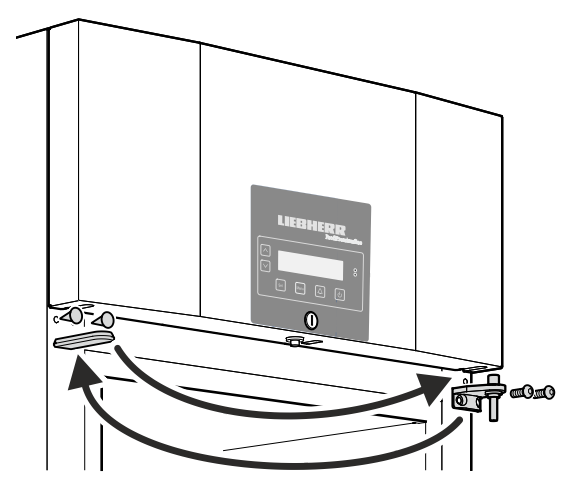

5. Transfer the upper hinge bracket and covers to the opposite side.

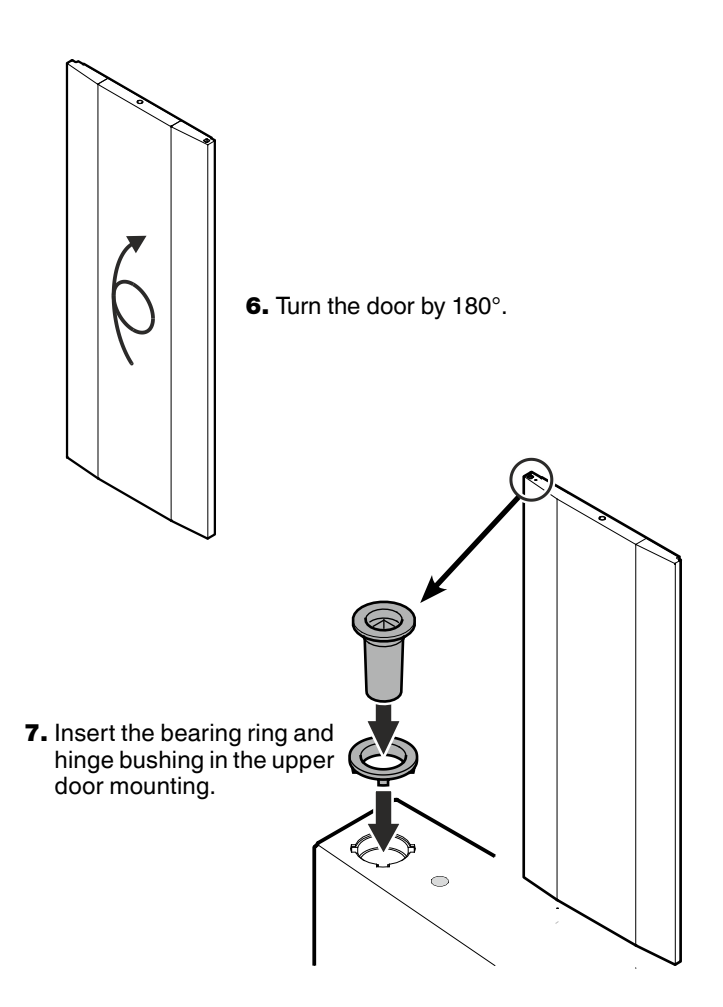

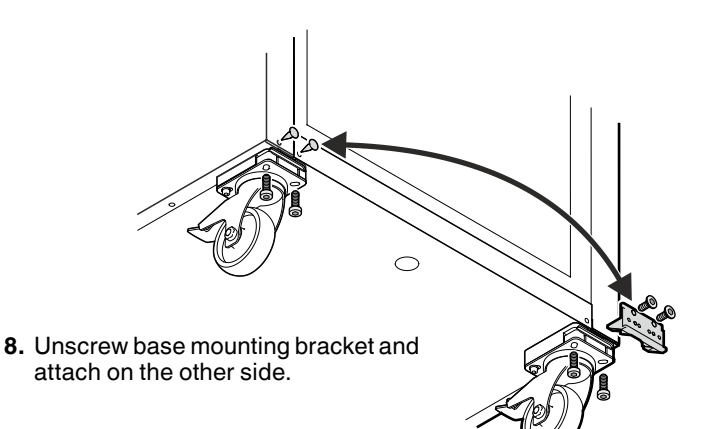

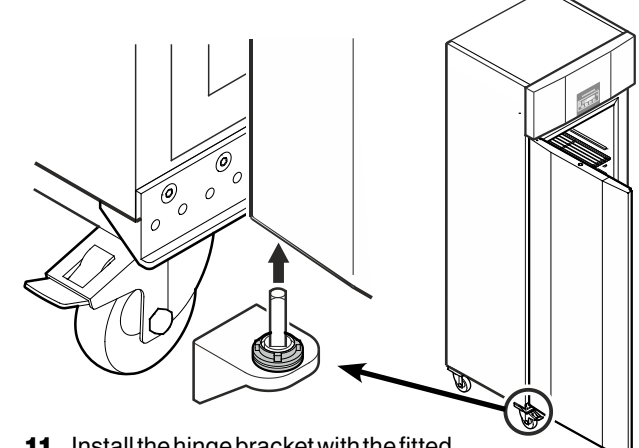

**11.** Install the hinge bracket with the fitted hinge components in the lower door mounting.

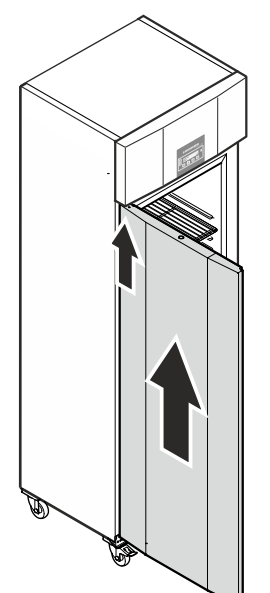

**9. Keeping door open at 90**°, suspend in top square pin.

## MARNING!

It is essential that the door is open at an angle of 90° during installation.

If the door is installed in the closed position, this will lead to destruction of the self-closing mechanism on the first opening and closing of the door.

### Important

As a result of its heavy weight, the door must be held secure by one person.

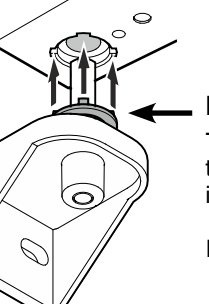

### Note on point 11

The tabs on the bearing ring must fit into the recesses of the door mounting during installation.

If necessary, gently rotate the upper ring.

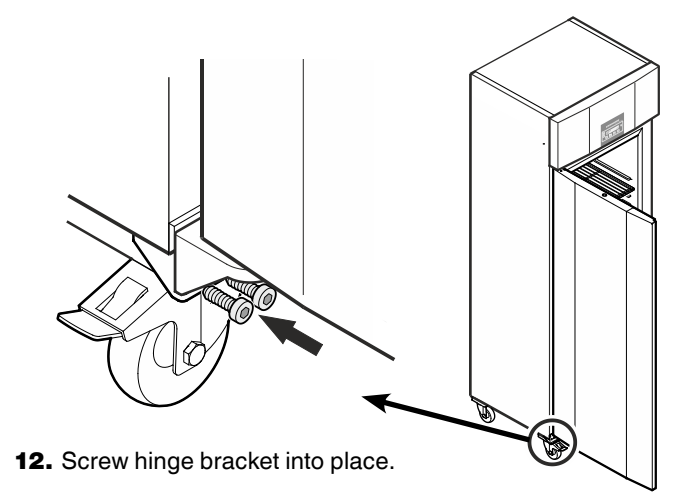

**10.** Fit the hinge components on the hinge bracket.

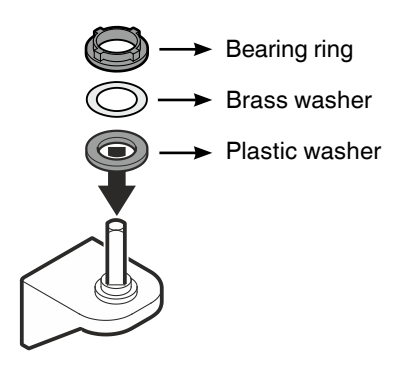